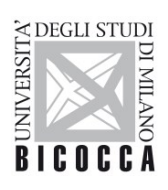

UNIVERSITÀ DEGLI STUDI DI MILANO-BICOCCA

## WiFi Settings for Windows PCs

Area Sistemi Informativi

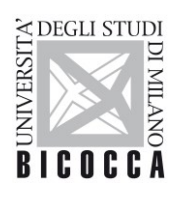

DEGLI STUDI DI MILANO-BICOCCA

## 1. Introduction

This document applies to clients running the Microsoft Windows operating system.

It is assumed that users are familiar with the Wi-Fi setup of their mobile devices.

Access to the university wireless network requires:

UNIVERSITÀ

- operating system: Windows 7 or later
- wireless card/adapter with 802.11 b/g/n/ac support, making sure that an up-to-date driver is installed.

Available SSIDs are unimib, eduroam, UnimibGuest.

## 2. WiFi Configuration: Windows-7 Example

On the pop-up window, showing the available wireless networks, select the network you want to connect to: this should be one of *unimib*, *eduroam*, or *UnimibGuest*. Click the **Connect** button. If you wish, you can tick the **Connect automatically** option to make it the default for future connections.

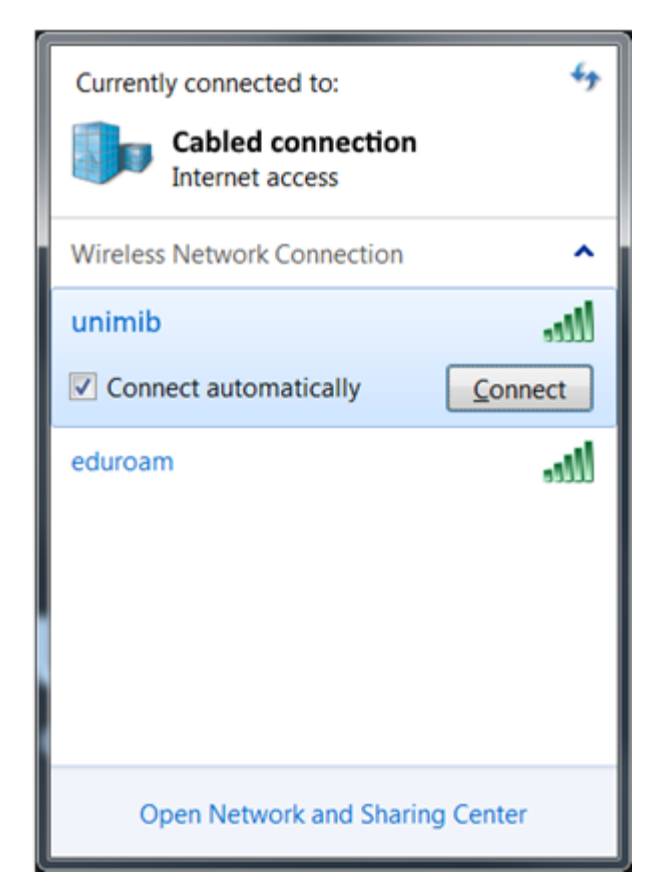

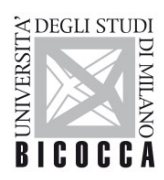

UNIVERSITÀ DEGLI STUDI DI MILANO-BICOCCA

Then you will be asked to enter your *unimib* email address and password. If connecting to *eduroam* you should use the credentials obtained from your own organization.

You are likely to see a *Windows Security Alert* pop-up. Click **Connect** to proceed.

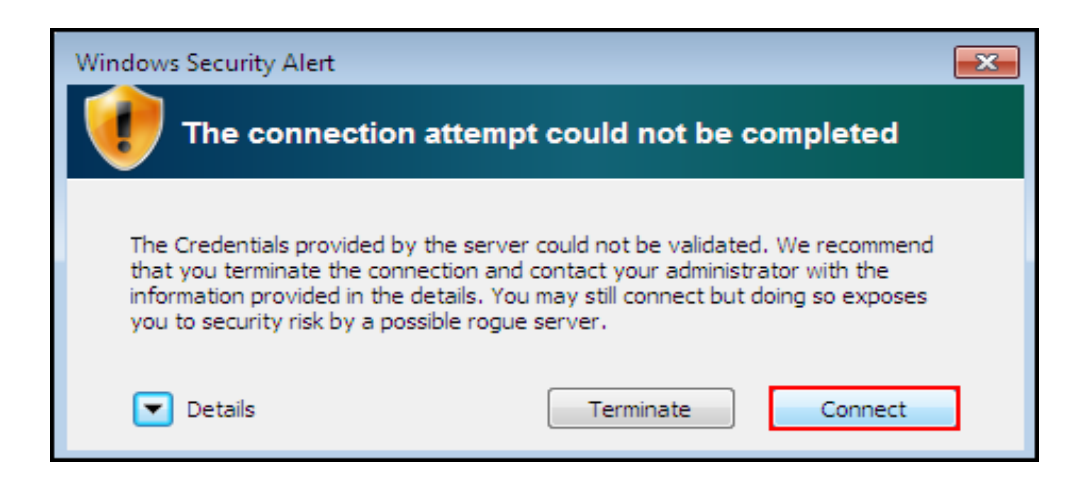

Your PC should confirm that your Wi-Fi configuration has been successfully completed.